## SÅDAN BRUGER DU KOMME-GÅ I AULAS APP

## Sådan melder du ferie/fri og sygdom

## Ferie

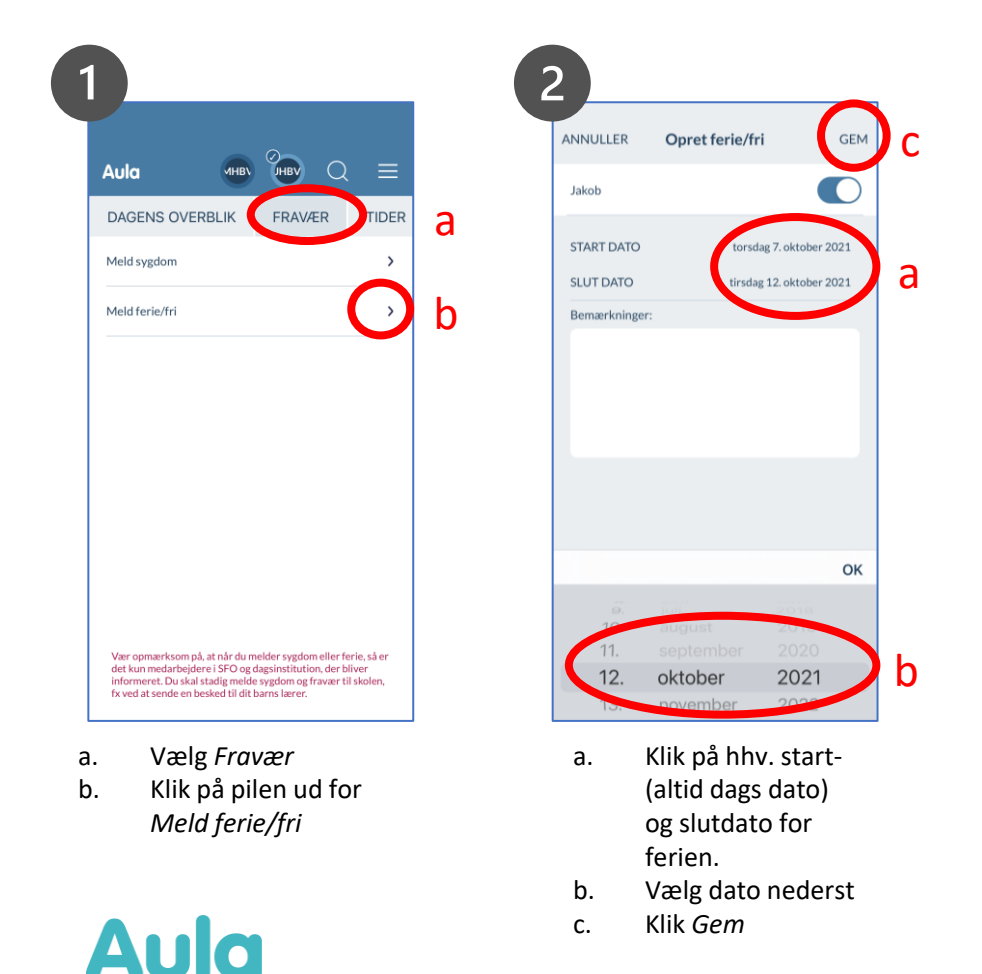

## Sygdom

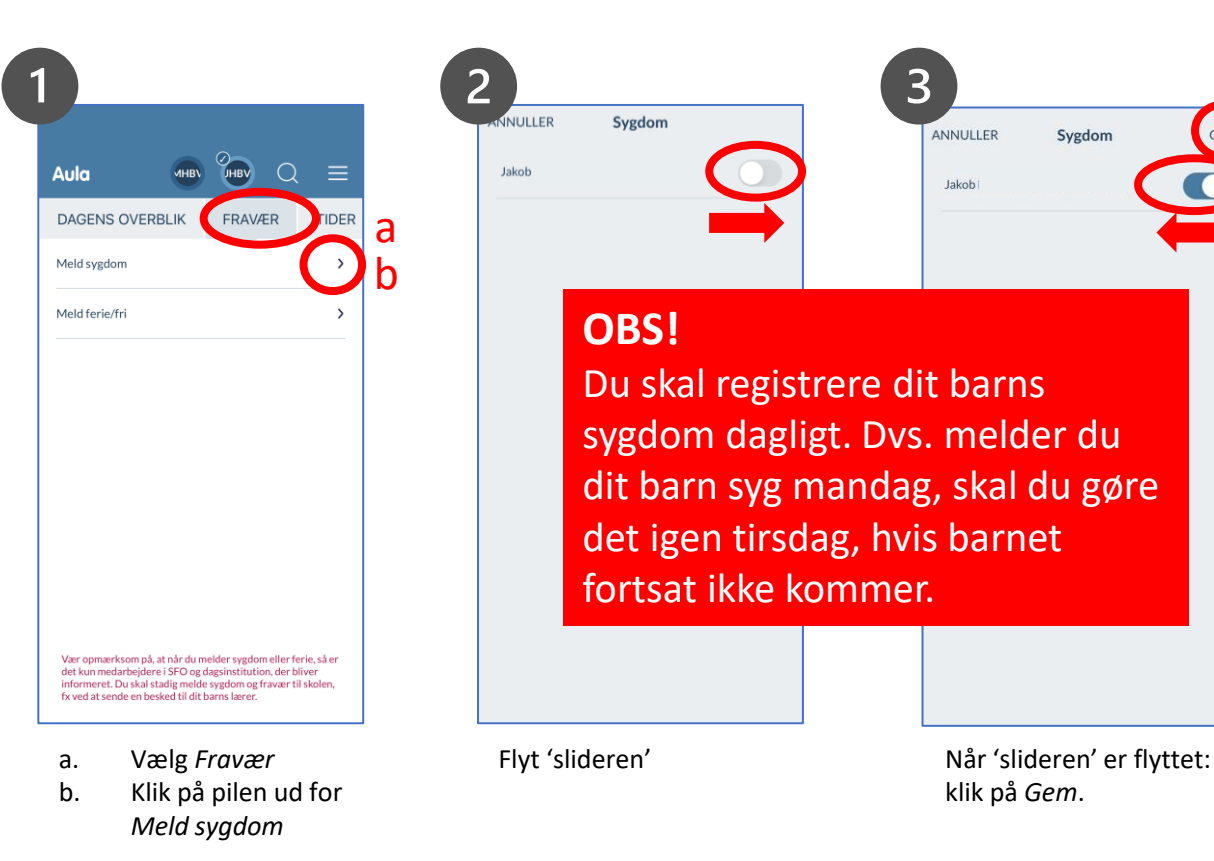

**OBS til forældre i sfo!** Har jeres sfo valgt, at forældre *ikke* kan melde barnet syg via Aula, vil 'Meld sygdom' ikke fremgå.